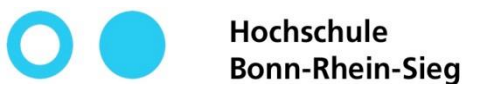

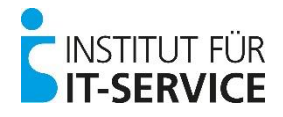

# **MIA - Tutorial**

- Self-registration -

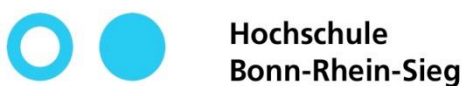

Confirm

input

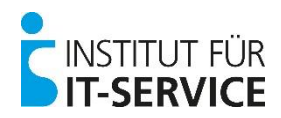

### **MIA - Self-registration**

1

Internet address

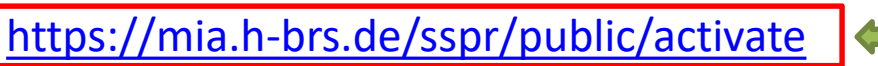

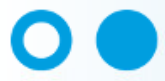

Hochschule Bonn-Rhein-Sieg MIA

#### Activate Account

To confirm your identity, please enter the following information. Your information will be used to locate and activate your user account.

Be sure to complete the process, or your account will not be activated properly.

#### Matriculationnumber\*

Please type your matriculation number as it is shown on the front of your student ID card.

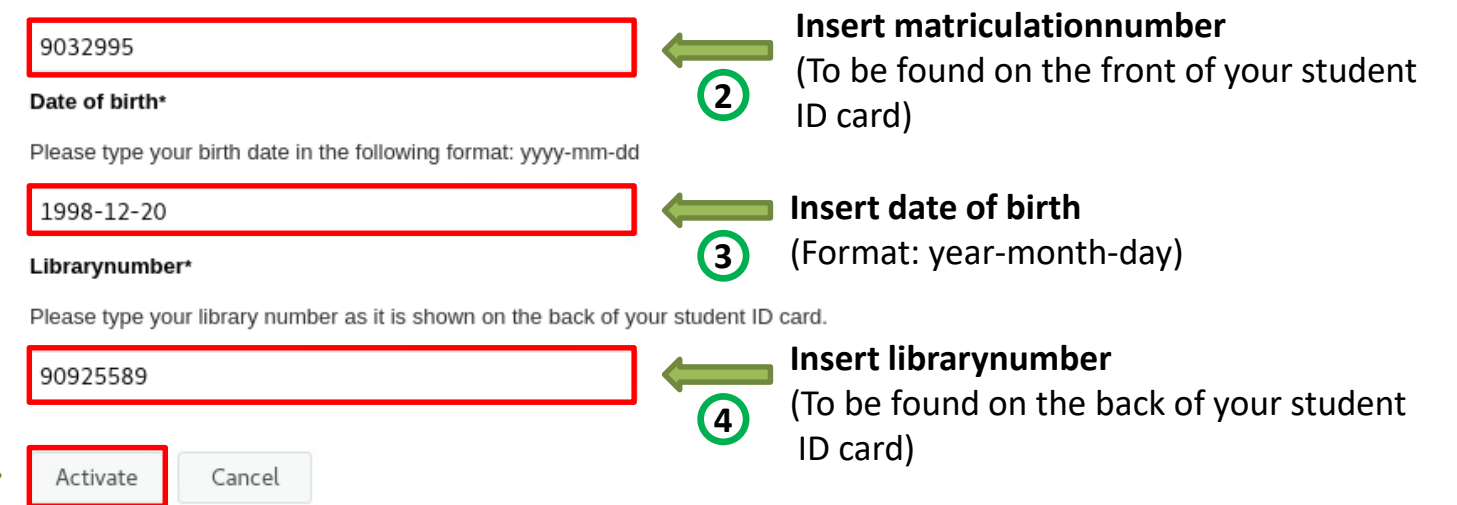

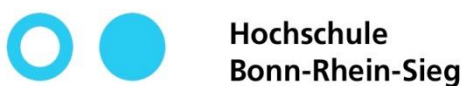

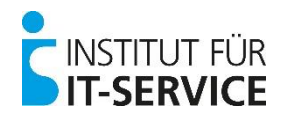

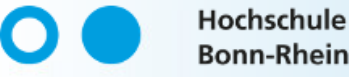

Bonn-Rhein-Sieg MIA

#### Activate Account

Welcome Max Mustermann to MIA - the Identity Management System (IDM) of the HBRS.

This site is meant to provide you with a list of all important systems and their respective login information.

Please print all of the following information (usually by pressing CTRL+P in modern browsers) or copy the text and save it to a text file on your computer.

Your main login ID for most systems will be your so called "Fachbereichskürzel" (FBKZ).

Your personal Fachbereichskürzel is: mmuste1s

Your E-Mail Address is: max.mustermann@smail.wis.h-brs.de

|         |             | System    | Required Access Information | Services Description                                                                                      |
|---------|-------------|-----------|-----------------------------|----------------------------------------------------------------------------------------------------|
|         |             | E-Mail    | FBKZ + IDM-Password         | The university provides every student with his own E-Mail (FB02 Computer-Science uses a different E-Mail) |
|         | _           | 1 = 4     | 2 Library Descuord          | System for course materials (Slides, Exercises, etc) and further info for                                 |
|         | 3           | 🗹 I Agree | Agree                       |                                                                                                    |
| Confirm | <b>≝</b> ⇒[ | Continue  | Cancel                      |                                                                                                    |
| nput    |             |           |                             |                                                                                                    |

1

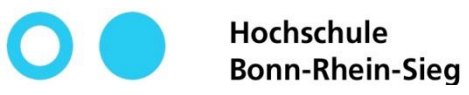

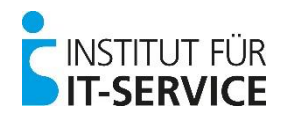

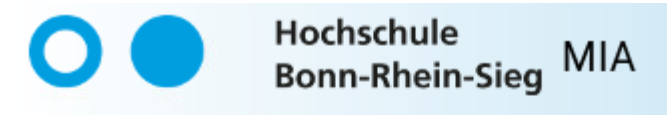

#### Success

Your user account has been successfully activated. Be sure to complete the process, or you will not be able to access your account.

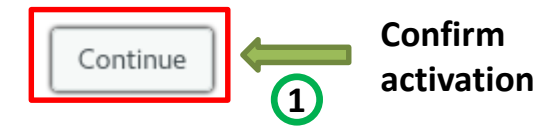

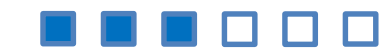

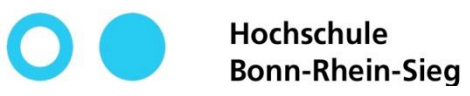

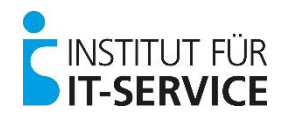

| 0              | Hochschule<br>Bonn-Rhein-Sieg MIA                                                                                                    |                                  |                                                                                                    |  |  |
|----------------|----------------------------------------------------------------------------------------------------|----------------------------------|----------------------------------------------------------------------------------------------------|--|--|
| Cha            | inge Password                                                                                                    |                                  |                                                                                                    |  |  |
| Pleas<br>you m | e change your password. Keep your new password se<br>ust write it down, be sure to keep it in a safe place. Ye                                                                                                    | ecure. After yo<br>our new passv | ou type your new password, click the Change Password button. If<br>vord must meet the following requirements: |  |  |
|                | Password is case sensitive.<br>Must be at least 8 characters long.<br>Must be no more than 24 characters long.<br>Must include at least 1 number.<br>Must have at least 1 lowercase letter.<br>Must have at least 1 uppercase letter. |                                  | Read through and observe the<br>password policy!                                                              |  |  |
| L              |                                                                                                    |                                  | Please do not use parts of your<br>first or last name!                                                        |  |  |
| Net            | v Password 🕰                                                                                                    | 2                                | Enter a password of your choice here                                                                          |  |  |
| Co             | ıfirm Password                                                                                                    | 3                                | Enter your chosen password again here                                                                         |  |  |
| firm 4 Cha     | nge Password Cancel                                                                                                    |                                  |                                                                                                    |  |  |

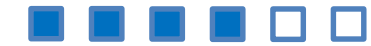

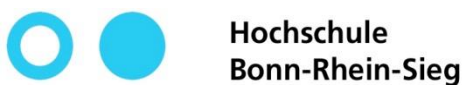

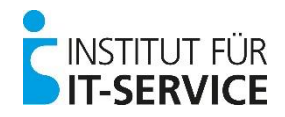

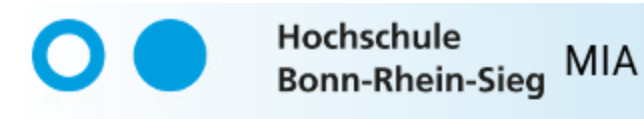

#### Success

The password has been changed successfully.

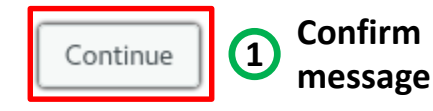

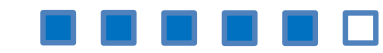

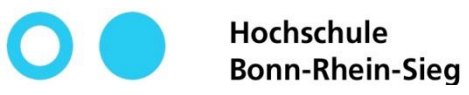

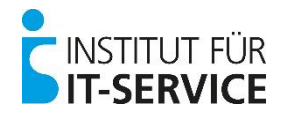

Your self-registration was successful!

| 0       |         |                                | Hochs<br>Bonn-                    | chule<br>Rhein-Sie              | g                   | MIA                       |                   |
|---------|---------|--------------------------------|-----------------------------------|---------------------------------|---------------------|---------------------------|-------------------|
|         |         | Beni                           | utzernam                          | le                              |                     |                           |                   |
|         |         | Pass                           | wort                              |                                 |                     |                           |                   |
|         |         | Näch                           | nste                              |                                 |                     |                           |                   |
|         |         | Klicker<br>oder Ih<br>registri | n Sie hier,<br>r Passwoi<br>eren. | wenn Sie Ihre<br>t vergessen ha | n Benut<br>aben, oc | zernamen<br>ler um sich : | zu                |
| Copyrig | ht © 2( | )20 Netl(                      | Ω Corporatio                      | n, ein Micro Focu               | is-Unterne          | hmen. Alle Re             | chte vorbehalten. |

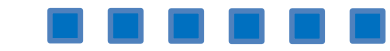